## Web Hosting and Domains

Web Host: A company that holds your web page files on their servers You will purchase a hosting account from this host Note: Hosts generally make you pay for the full year up-front.

Domain: The name that is typed in the address bar of the browser Example: wartytoad.com Each domain is registered by a company

- This is usually taken care of by the host at the time you purchase your hosting plan
- If you change hosts, but want to keep your domain, you will have to transfer the domain to the new host. (There is usually a small fee and about 1 wk wait time.)

It's often best to purchase the domain from the hosting company at the same time as you purchase your hosting account. Often the first domain is free with the hosting account purchase.

**Popular Hosts:** 

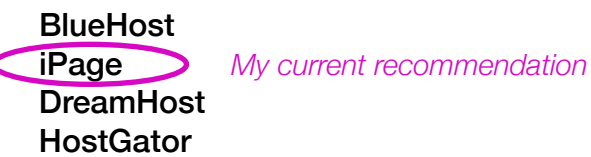

## **Choosing a Domain Name:**

- Take your name before someone else does
- Avoid hyphens, underscores, and numbers
- Make it easy to pronounce
- Make it short
- .com is the preferred TLD (top-level domain)
- Look at it in writing to make sure unintentional words aren't formed

If you can't use your name,

- Try using a middle initial, but keep it short
- Or combine your last name with a meaningful keyword like "design"

# There is usually a big call to action button on the home page. Click it to continue.

1

| iPage example:                                                                                                    |                                                                                                  |             |                               |                                       |                                          |
|----------------------------------------------------------------------------------------------------|--------------------------------------------------------------------------------------------------|-------------|-------------------------------|---------------------------------------|------------------------------------------|
| Page                                                                                                    |                                                                                                  | Web Hosting | • 1-877-472-4399<br>Domains M | Help Live Cha<br>larketing Services   | at Login 🖻 🍧 USD 🗸<br>Get Started Now    |
| Create your per<br>domain register<br>75% discount with a FR<br>FREE domain name<br>FREE email addresses<br>FREE marketing tools | EE domain registration<br>FREE drag and drop site builder<br>FREE templates<br>UNLIMITED domains |             |                               | Special<br>\$<br>Regularit<br>Get Sta | intro offer<br>99<br>/mo*<br>y \$7.99/mo |
| All our plans include o                                                                                                    | ver Goode                                                                                        | ASitol      | ock                           | Bing                                  | WORDPRESS                                |

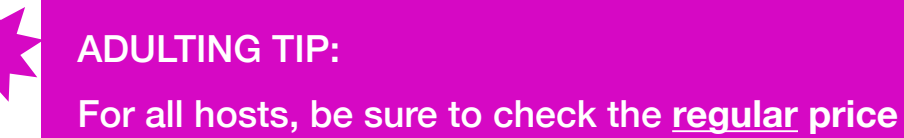

For all hosts, be sure to check the <u>regular</u> price in addition to the "introductory" price.

A link to the regular rates might be in the fine print at the bottom of the screen.

| gular rates for the iPage hosting plans |                                                                                     |  |  |
|-----------------------------------------|-------------------------------------------------------------------------------------|--|--|
| Introductory Price                      | Renewal Price                                                                       |  |  |
| \$2.99/mo                               | \$9.99/mo                                                                           |  |  |
| \$2.49/mo                               | \$8.99/mo                                                                           |  |  |
| \$1.99/mo                               | \$7.99/mo                                                                           |  |  |
|                                         | he iPage hosting plans<br>Introductory Price<br>\$2.99/mo<br>\$2.49/mo<br>\$1.99/mo |  |  |

Example of Regular Rates (Verify the current regular rates at the time that you are signing up):

# **2** Select a domain.

Note: Some hosts have you choose a plan before getting a domain. If so, proceed to that step in this handout.

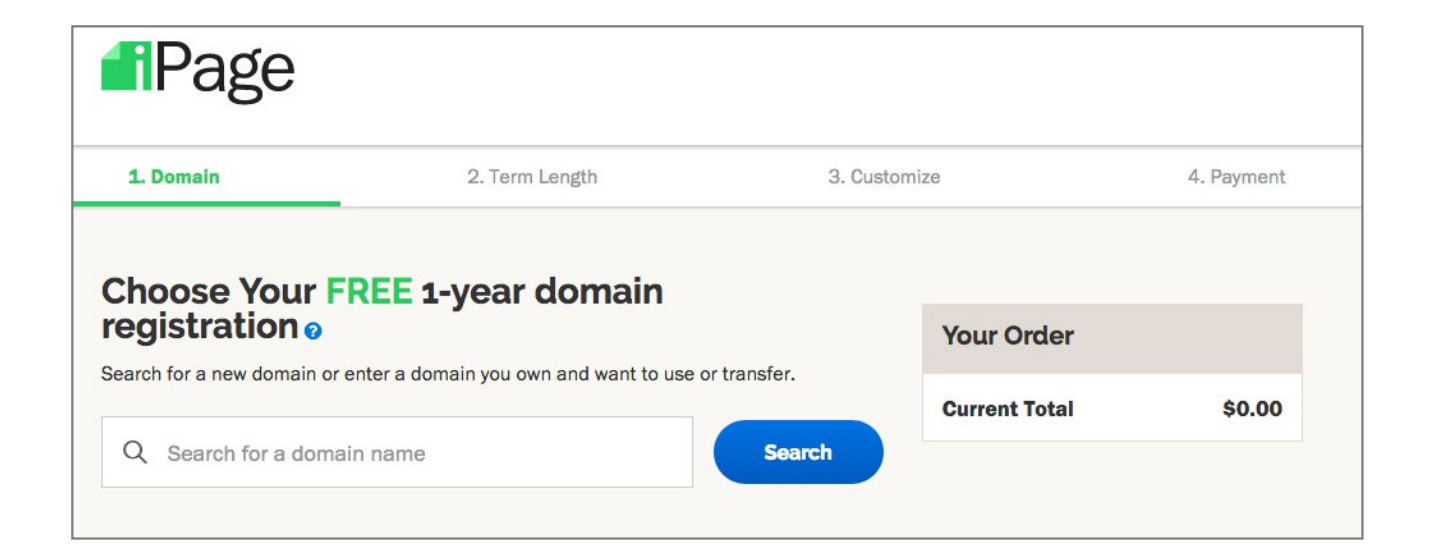

If your 1st choice is taken, other options will be recommended to you. However, try to stay with a ".com" extension.

# Choose Your FREE 1-year domain geistration e Search for a new domain or enter a domain you own and want to use or transfer. e purpleunicorn.com Select this domain if you own it to use or transfer to your ipage account. Learn More purpleunicorn.com Results purpleunicorn.tech purpleunicorn.space

| Choose Your FREE 1-year domain                                                 |                              | Once successful, click this. |
|--------------------------------------------------------------------------------|------------------------------|------------------------------|
| registration <sub>0</sub>                                                      | Your Order                   |                              |
| Search for a new domain or enter a domain you own and want to use or transfer. | Domain Name<br>wartytoad.com | \$0.00                       |
| Nice, your domain name is available!                                           | Current Total                | \$0.00                       |
| wartytoad.com                                                                  | Next, choose                 | p my term                    |
|                                                                                |                              |                              |

# 3

# Select your plan—Make edits to your order

Note: Some hosts have you set up an account before you choose a plan. If so, set up an account.

|              | Change the term now the next screen.                                           |
|--------------|--------------------------------------------------------------------------------|
|              | Your Order                                                                     |
| Phone Number | Domain Name CHANGE                                                             |
|              | wartytoad.com \$0.00                                                           |
| Last Name    | Web nosting CHANGE \$71.64<br>3 Years @ \$1.99/mo<br>Renews 5/1/21 @ \$7.99/mo |
|              | Additional Products                                                            |
| Address 2    | Website Security \$19.95<br>\$ 1.66/mo                                         |
| Optional     | Remove                                                                         |
| Postal Code  | Website Backup Basic \$35.98<br>\$ 1.00/mo<br>Remove                           |
| State        | Domain Privacy ? \$9.99<br>Renews 5/1/19 @ \$12.99/yr                          |
|              | Nonoro                                                                         |
| Select state | Current Total \$137.56                                                         |

Hosts will try to sell you a million options, from extra security features to web design templates. Technically, you need none of these options. But consider keeping Domain Privacy.

|              | Your Order                                                                                         |
|--------------|----------------------------------------------------------------------------------------------------|
| Phone Number | Domain Name CHANGE                                                                                 |
|              | wartytoad.com \$0.00                                                                               |
| Last Name    | Web hosting CHANGE         \$71.64           3 Years @ \$1.99/mo         Renews 5/1/21 @ \$7.99/mo |
|              | Additional Products                                                                                |
| Address 2    | Website Security \$19.9<br>\$166/mo                                                                |
| Optional     | Remove                                                                                             |
| Postal Code  | Website Backup Basic \$35.98<br>\$ 1.00/mo<br>Remove                                               |
|              | Domain Privacy 3 \$9.99<br>Renews 5/1/19 @ \$12.99/yr                                              |

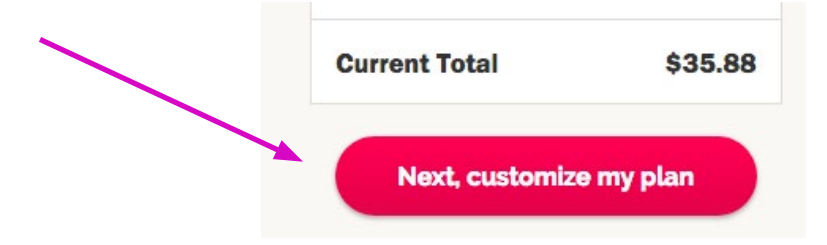

# **4** Enter Billing Info and Purchase.

|                           | Your Order                                                                                                    |         |  |
|---------------------------|----------------------------------------------------------------------------------------------------|---------|--|
| one Number                | Domain Name CHANGE                                                                                                    |         |  |
|                           | wartytoad.com                                                                                                    | \$0.00  |  |
| st Name                   | Web hosting CHANGE<br>1 Year @ \$2.99/mo<br>Renews 5/1/19 @ \$9.99/mo                                                                                                   | \$35.88 |  |
| dress 2                   | Additional Products<br>Domain Privacy ?<br>Renews 5/1/19 @ \$12.99/yr                                                                                                   | \$9.99  |  |
| otional                   | Remove                                                                                                    |         |  |
| tal Code                  | Current Total                                                                                                    | \$45.87 |  |
| ite<br>Select state       | By clicking "Purchase Now", you are<br>agreeing to iPage's Auto Renewal Policy<br><u>Terms of Service</u> , <u>Cancellation Policy</u> , and<br><u>Privacy Policy</u> . |         |  |
| the first term Money-back | Purchase No                                                                                                    | NW V    |  |

**5** Either on screen or in an email, you will be given a username and a password. You might be asked to set this password yourself. WRITE BOTH OF THESE DOWN.

## **Auto Renewal & Manual Renewal**

As of the time of writing this, iPage automatically renews your account at the end of your term. If you'd like to set your account to renew manually instead of automatically, do this:

From the home page go to: Domains > DomainCentral Click the word "Auto" At the bottom of the page, select "Manual Renewal" Click "Save"

| OMAIN                                                                                                    | CENTRAL                                 |                  |              |
|----------------------------------------------------------------------------------------------------|-----------------------------------------|------------------|--------------|
| Alerts                                                                                                    |                                         |                  |              |
| Recent Domains (1 Not                                                                                                    | ification)                              |                  |              |
| ly Domains                                                                                                    |                                         |                  |              |
| Search my domains                                                                                                    | Register new Add existing               |                  |              |
| Search your current dom                                                                                                    | ains                                    |                  | ۹            |
|                                                                                                    |                                         |                  | More Options |
| Modify Selected Domains                                                                                                    | 3                                       |                  |              |
| Domain                                                                                                    | <ul> <li>Expires (Days Left)</li> </ul> | Privacy          | Renew        |
| 0                                                                                                    | May 01, 2019(365)                       | Enabled          | Auto         |
| Overview Pointers Tra<br>Renew Domain<br>Renew willrobmason.co                                                                                   | ansfer Contact DNS Nameservers          | s Security Subdo | omains Renew |
|                                                                                                    | \$                                      |                  |              |
| 2 Years for 33.98                                                                                                    |                                         |                  |              |
| 2 Years for 33.98<br>Renew                                                                                                    |                                         |                  |              |
| 2 Years for 33.98<br>Renew<br>Domain Pricing Information                                                                                         |                                         |                  |              |
| 2 Years for 33.98<br>Renew<br>Domain Pricing Information<br>Renewal Schedule                                                                     | •                                       |                  |              |
| 2 Years for 33.98<br>Renew<br>Domain Pricing Information<br>Renewal Schedule<br>domain set to renew Autor                                        | atically                                |                  |              |
| 2 Years for 33.98<br>Renew<br>Domain Pricing Information<br>Renewal Schedule<br>domain set to renew Autor<br>Automatic Renewal<br>Manual Renewal | natically                               |                  |              |